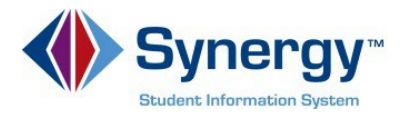

## Para Recuperar su Contraseña

1. Copie o escriba el enlace siguiente en su navegador de internet: https://VA-ARL-PSV.edupoint.com

|                   | Arlington Public Schools        |                   |  |  |
|-------------------|---------------------------------|-------------------|--|--|
|                   | ParentVUE and StudentVUE Access |                   |  |  |
|                   | 9.9                             | 202               |  |  |
|                   | I am a parent >>                | I am a student >> |  |  |
| Contact   Privacy |                                 |                   |  |  |
| ENGLISH SPANISH   |                                 |                   |  |  |

*Opcional*: Si desea ver las pantallas de **ParentVUE** en español, haga clic en la palabra **Spanish (Español)** en la parte inferior izquierda de la pantalla.

- 2. Haga clic en **Soy un padre** (*I am a Parent*).
- 3. Haga clic en ¿Olvidó su Contraseña? Haga clic aquí (Forgot your password?) Click here).

Nota: (NO INGRESE UN NOMBRE DE USUARIO O CONTRASEÑA EN ESTA PANTALLA)

| Login                                          |                      | Activate My Account                                                                                                    |
|------------------------------------------------|----------------------|----------------------------------------------------------------------------------------------------|
| User Name:<br>Password<br>Forgot your password | ogin<br>P Click here | I have an activation key and need to create my account>>                                                                                                    |
|                                                | PARENTVUE 3 2        | Average and the sector of the sector of the |

*Opcional*: Si desea ver las pantallas de **ParentVUE** en español, haga clic en la palabra **Spanish (Español)** en la parte inferior izquierda de la pantalla.

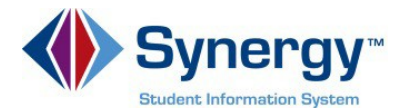

 Ingrese su dirección de correo primario, el que usted utilizó para activar su cuenta y haga clic en Enviar Correo (Send Email).

| Forgotten Password |                                                                                             |
|--------------------|---------------------------------------------------------------------------------------------|
|                    | Send My Password                                                                            |
|                    | Enter your email address or user name and we will email you a link to change your password. |

5. Un mensaje será enviado a su cuenta de correo electrónico primario con un enlace para cambiar su contraseña (password). Haga clic en Oprima aquí para cambiar la contraseña del enlace de correo electrónico. (Click here to change password link in the email.)

| ParentVue Password Recovery                                                                                                    |  |                     | *  |  |
|----------------------------------------------------------------------------------------------------|--|---------------------|----|--|
| noreply+synergy@apsva.us<br>To:                                                                                                    |  | Apr 12 at 12:28 PM  | *  |  |
| We received a request for the password associated with this email address. If you did not request to have the password reset please contact your student's school.                                                                                                    |  |                     |    |  |
| The username for this account is: kathryn.maguire Click here to change password. Thank you for using Arlington Public Schools ParentVUE and StudentVUE web portals. We hope it helps you monitor your student's progress. If you have any questions con student's school. |  | estions contact you | ır |  |

 Ingrese su Primer nombre y su Apellido (debe ser igual al nombre de la cuenta), escriba con el teclado la Nueva Contraseña (*New Password*) (mínimo de 6 caracteres), dos veces para confirmar, luego haga clic en (CAMBIAR LA CONTRASEÑA) (*CHANGE PASSWORD*).

| CHANGE PASSWORD                                     |  |  |  |  |  |  |
|-----------------------------------------------------|--|--|--|--|--|--|
| match name on account), type<br>itton.<br>taylorr26 |  |  |  |  |  |  |
| Billy                                               |  |  |  |  |  |  |
| Turtle                                              |  |  |  |  |  |  |
| •••••                                               |  |  |  |  |  |  |
| •••••                                               |  |  |  |  |  |  |
|                                                     |  |  |  |  |  |  |
|                                                     |  |  |  |  |  |  |

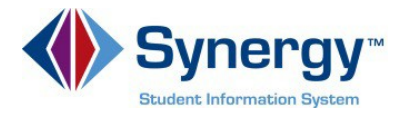

7. Verá la siguiente pantalla una vez que su contraseña (*password*) haya sido cambiada exitosamente.

## CHANGE PASSWORD

Changes have been successfully made to your account.

Click here to go back to ParentVUE home page

Verá en azul, el enlace que podrá oprimir para regresar a la página principal de ParentVUE